# НАСОКИ ЗА ВРАЌАЊЕ НА ПЛАТЕНА АКЦИЗА ЗА ДИПЛОМАТСКИ И КОНЗУЛАРНИ ПРЕТСТАВНИШТВА И МЕЃУНАРОДНИ ОРГАНИЗАЦИИ

#### 1. Намена на документот

Намената на ова упатство е да ги објасни процесите за поднесување на барање за враќање на платена акциза за дипломатски и конзуларни претставништва и меѓународни организации и за нивниот персонал, за акцизни добра купени на акцизното подрачје на Република Северна Македонија.

Регистрираните субјекти во системот, најпрво потребно е да поднесат барање за одобрение во СОЦДАД - Порталот за трговци, по чие одобрување подоцна ќе можат да поднесуваат декларации за поврат на акцизата.

## 2. Пристап во Порталот за трговци – апликација за акцизи

Кон системот се пристапува преку следниот линк "<u>https://trader.customs.gov.mk/myAccount-ui/protected/welcome.htm</u>" или преку веб страна на Царинската управа <u>www.customs.gov.mk</u>, со одбирање на прозорецот **еcustoms, СОЦДАД, Стартувај (Слика 1).** 

| E HAMA - CUSTO   | Република Северна М<br>Министерство за фил<br>ЦАРИНСКА | <sup>Иакедонија</sup><br>нансии<br>УПРАВА |           |     |              |                 | ×        |
|------------------|--------------------------------------------------------|-------------------------------------------|-----------|-----|--------------|-----------------|----------|
|                  |                                                        |                                           | *         |     | ФИЗИЧКИ ЛИЦА | БИЗНИС ЗАЕДНИЦА | Е-ЦАРИНА |
| Вие сте на: Дома | » Е-Царина » СОЦДАД »                                  | Стартувај                                 |           |     |              |                 |          |
| Е-ЦАРИНА         |                                                        | Стартува                                  | aj        |     |              |                 |          |
| 🚯 нктс           | +                                                      |                                           |           |     |              |                 |          |
| 🐴 соцдад         | +                                                      | продукци                                  |           | ина |              |                 |          |
| EXIM             | +                                                      | Trader Account<br>Regsitartion App        | Managment |     |              |                 |          |
| то 🔁             | +                                                      | Trader MEOS                               |           |     |              |                 |          |
| пек              | +                                                      | Trader CLIS                               |           |     |              |                 |          |

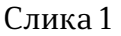

За регистрација на корисник во системот се бира "Registration Application", за поднесување на барања за одобренија се бира линкот до "Trader MEOS" а за поднесување на декларации за поврат на акциза се одбира линкот "Trader Account Management" па потоа TDP – Trader declaration Processing.

Пристапот во Порталот за трговци – апликација за акцизи за корисници започнува со најавување на прозорецот за најава (Слика 2). Се појавува едноставен екран со логото на СОЦДАД и Царинската управа со две полиња за пополнување: КОРИСНИЧКО ИМЕ и ЛОЗИНКА, и две дополнителни полиња: ОБНОВИ и НАЈАВИ СЕ.

# 2.1. Прозорец за најава

Најавата во Порталот за трговци – апликција за акцизи започнува со внесување на:

- КОРИСНИЧКО ИМЕ (пример: име.презиме на корисникот)

-ЛОЗИНКА (пример: барем 12 карактери – букви, броеви и симболи)

- се притиска копчето НАЈАВИ СЕ ( ако внесените податоци се точни) или се притиска копчето ОБНОВИ за да се избришат внесените податоци и повторно се внесува корисничко име и лозинка (ако внесените податоци се погрешни).

| 🥘 Стартувај                                    | ×                 | CDEPS         | ×                         |                            |                |                   | Courses       |                                | _                 | _              |          | ×                                       |
|------------------------------------------------|-------------------|---------------|---------------------------|----------------------------|----------------|-------------------|---------------|--------------------------------|-------------------|----------------|----------|-----------------------------------------|
| $\leftrightarrow$ $\rightarrow$ C <sup>4</sup> | 硷                 | 🖸 🔒 http      | os://trader.customs.gov.n | nk/myAccount-ui/protected  | /welcome.htm   |                   | ⊠ ☆           | Q Search                       |                   | $\mathbf{T}$   | III\ 🗉 📽 | Ξ                                       |
| A Most Visited                                 | 📵 Getting Started | Trader-TEST   | 71BCO Jaspersoft: Bro.    | 🙀 Log in - Intrasoft Inter | 🔘 MEOS 🔘 RDS 🔘 | BACKEND 🔘 GMS 🄘 A | RS 응 Царинска | а управа  Управа за Јавни Прих | 🌐 European 3.5% F | uel Oi 🔘 CDEPS |          | »                                       |
| s <sub>a</sub> r Most visitea                  | Getting started   | U Trader-TEST | Login                     | DEPS                       | (финсы (филы ( | BACKENU 🥥 GMS 🥥 A | со Саринска   | управа 🔊 эправа за јавни Прих  | European 33% P    | ue ou 🕲 coexs  |          | ,,,,,,,,,,,,,,,,,,,,,,,,,,,,,,,,,,,,,,, |
|                                                |                   |               | Username<br>Password      | Rest                       | Sgn In         |                   |               |                                | l                 |                | 1412     |                                         |
|                                                |                   |               |                           |                            |                |                   |               |                                |                   | en 🔺 🎼         | 22.07.20 | 20                                      |

Слика 2

# 3. Поднесување на барање за издавање на авторизација (одобрение) за поврат на акциза

После успешната најава на линкот "Trader Account Management", системот го прикажува заедничкиот ПОРТАЛ ЗА ТРГОВЦИ од каде го избираме "MEOS – Management of economic operators system" (Слика 3).

|        | CDEPS : My Acco                                       | ount Switch Application 🔻            |                               | Language 🎫 🗰                           | O Logout                                                                                                    |
|--------|-------------------------------------------------------|--------------------------------------|-------------------------------|----------------------------------------|----------------------------------------------------------------------------------------------------|
|        | Functions Help                                        |                                      |                               | â k                                    | stadin.stojanov 🔻                                                                                              |
|        | Home Page                                             |                                      |                               |                                        |                                                                                                    |
|        | » Home Page                                           |                                      |                               |                                        |                                                                                                    |
|        | Functions<br>Review / Remove                          | Applications                         |                               |                                        | anna 197                                                                                                    |
|        | Appointments<br>Maintain Own External User<br>Account | CLIS                                 | REG                           | GMS                                    |                                                                                                    |
|        | Change Password                                       | CLIS - Laboratory                    | User Registration             | Guarantee Management System            |                                                                                                    |
|        | Meh Sequises Condentials                              |                                      |                               |                                        | and a second second second second second second second second second second second second second second second |
| 110000 | Search Signed Submissions                             | MEOS                                 | TDP                           | ARS                                    |                                                                                                    |
|        |                                                       | Management of Econ. Operators System | Trader Declaration Processing | Accounting Revenue Service             |                                                                                                    |
|        |                                                       | RDS                                  |                               |                                        |                                                                                                    |
|        |                                                       | Reference Data Service               |                               |                                        |                                                                                                    |
|        |                                                       |                                      |                               |                                        |                                                                                                    |
|        | /WEB-INF/views/main.xhtml                             |                                      |                               | CDEPS - Trader - MyAccount UI Ver. 2.8 | 1                                                                                                    |
|        |                                                       |                                      |                               |                                        |                                                                                                    |
|        |                                                       |                                      |                               |                                        |                                                                                                    |
|        |                                                       |                                      |                               |                                        |                                                                                                    |

Слика 3

Доколку физичкот лице е овластено во СОЦДАД да застапува и правно лице, со бирање на табот "MEOS – Management of economic operators system", системот ни дава опција да бираме дали сакаме да продолжиме со застапување на самите себе или сакаме да продолжиме со застапување на правен субјект, во случајот амбасада, конзуларно претставништво или меѓународна организација (Слика 4).

| CDEPS: Managemen                         | t of Econoi     | nic Oper     | ators                                                                          |                                                                 |           |                                   | Language 🏦   Ж | U Logout             |
|------------------------------------------|-----------------|--------------|--------------------------------------------------------------------------------|-----------------------------------------------------------------|-----------|-----------------------------------|----------------|----------------------|
| E Star CURD                              |                 |              |                                                                                |                                                                 |           |                                   |                | kostaulii.stojanov • |
| » Select represented entity for this ses | sion            |              |                                                                                |                                                                 |           |                                   |                |                      |
| Your personal account                    |                 |              |                                                                                |                                                                 |           |                                   |                |                      |
| Your appointments                        |                 |              | TIN/UID:<br>Account typ<br>Name:<br>Phone numb<br>Fax:<br>Email:<br>Continue r | MK0 108974450.<br>e: Physical person<br>Kostadin Stojan<br>eer: | 211<br>5v |                                   |                |                      |
| <u>A</u>                                 |                 |              |                                                                                |                                                                 |           |                                   |                |                      |
|                                          |                 |              |                                                                                |                                                                 |           |                                   | Records        | per page: 20 💌       |
|                                          | TIN/UID         | Account type | Name                                                                           | Phone number                                                    | Fax Emai  |                                   |                |                      |
|                                          | MK4030954258093 | Legal Entity | МАКПЕТРОЛ АД                                                                   |                                                                 |           | Continue representing this entity | 1              |                      |
|                                          |                 |              |                                                                                |                                                                 |           |                                   |                |                      |

Слика 4

Доколку подносителот има овластување за застапување на амбасада, конзуларно претставништво или меѓународна организација, а сакаме да поднесеме барање за поврат на акциза за сопствени потреби, одбираме "Продолжете со лично застапување". Доколку подносителот нема овластување за застапување на службен субјект со бирање на "MEOC" се отвара директно нов прозорец.

Со кликање на полето "Управување со одбренија" се отвара мени кои ни дава опција да се поднесе ново барање за одобрение, да се поднесе барање за измена на веќе издадено одобрение, да се пребаруваат поднесените барањата и да се пребаруваат издадените одобренијата (Слика 5).

|                        | CDEPS: Manager                                       | ment of Economic Operators  | Switch Application 🔻          | Language 🐹 🛛 🗰             | ပံ Logout        |
|------------------------|------------------------------------------------------|-----------------------------|-------------------------------|----------------------------|------------------|
|                        | Functions Help                                       |                             |                               | 👗 kos                      | tadin.stojanov 🔻 |
| Constant of the second | Home Page                                            |                             |                               |                            | 4                |
|                        | » Home Page                                          |                             |                               |                            | /                |
| 120                    | Authorization Management                             | Applications                |                               |                            |                  |
|                        | Submit new application                               |                             |                               |                            |                  |
| XQ.                    | New application for amending<br>issued authorisation | CLIS                        | REG                           | ACC                        |                  |
|                        | Search applications                                  |                             |                               |                            |                  |
|                        | Search authorisations                                | CLIS - Laboratory           | User Registration             | My Account                 |                  |
|                        | AEO Management                                       |                             |                               |                            |                  |
|                        | Utilities                                            | GMS                         | TDP                           | ARS                        |                  |
|                        |                                                      | Guarantee Management System | Trader Declaration Processing | Accounting Revenue Service |                  |
|                        |                                                      | RDS                         |                               |                            |                  |
|                        |                                                      | Reference Data Service      |                               |                            |                  |
|                        |                                                      |                             |                               |                            | *                |

Слика 5

Со одбирање на полето "Поднеси ново барање, се отвара листа на која се прикажани сите одобренија кои можат да бидат побарани преку системот. Во листата на одобренија за Акцизи се избира Одобрение за ослободување од акциза со враќање (Excise Duties Refund) (слика 6).

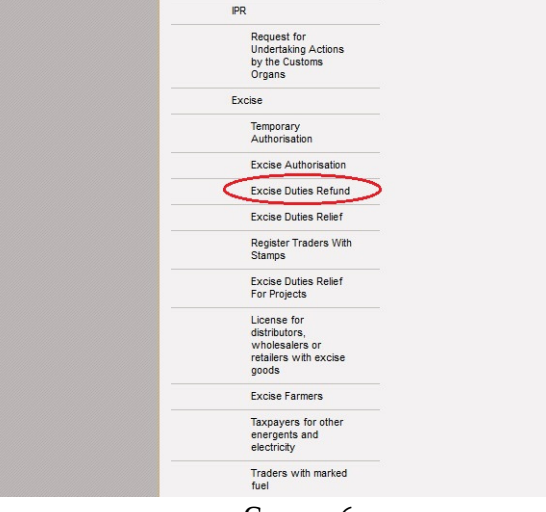

Слика б

Кога се поднесува барање за издавање на одобрение за Амбасадата, Дипломатското или конзуларно претставништво или Меѓународната организација од паѓачкото мени се бира "Посебни субјекти за службени потреби" (Слика 7), а дококлу физичкото лице поднесува барање за сопствени потреби се бира "Посебни субјекти за приватни потреби" (Слика 8).

| CDEPS: Management of Economic Ope        |                                         | Language 🚟 🗰 | <b>쓰</b> Logout        |
|------------------------------------------|-----------------------------------------|--------------|------------------------|
| Functions Help                           |                                         |              | 👗 kostadin.stojanov 🔻  |
| Application for authorisation submission |                                         |              |                        |
| »                                        |                                         | Si           | elect type and proceed |
|                                          | Please select Refund Type               |              |                        |
|                                          | Special subjects for official needs     |              | 25                     |
|                                          | Propulsive fuel for industrial purposes |              |                        |
| 2                                        |                                         |              |                        |
|                                          |                                         |              |                        |
|                                          |                                         |              |                        |
|                                          |                                         |              |                        |
|                                          |                                         |              |                        |
|                                          |                                         |              |                        |
|                                          | Слика 7                                 |              |                        |
| CDEPS: Management of Economic Ope        | Crators Switch Application              | Language 👪 💥 | ပံ Logout              |
| Functions Help                           |                                         |              | kostadin.stojanov      |
| Application for authorisation submission |                                         |              | 4                      |
| »                                        |                                         | Sel          | ect type and proceed   |
|                                          | Please select Refund Type               |              |                        |
|                                          | Special subjects for private needs      |              |                        |
|                                          | Special subjects for private needs      |              |                        |
| 5                                        |                                         |              |                        |
|                                          |                                         |              |                        |
|                                          |                                         |              | -                      |
|                                          |                                         |              | 200                    |
|                                          |                                         |              |                        |
|                                          |                                         |              |                        |

Слика 8

По бирањето на видот на барањето за поврат, се клика на полето "Изберете вид и продолжете" на горната десна страна на прозорецот, по што се отвара нов прозорец со резиме на барањето на кое му е доделен единствен референтен број од системот.

Се продолжува со пополнување на податоците во барањето. Од паѓачките менија во делот "Царински орган на издавање" и "Царинска испостава за надгледување" се избира МК09000-Централна управа (Слика 9).

| CDEPS: Management of Economic Operators Switch Application -                                                                                                    | Language 🔡 🗯                                                                                                    | ප් Logout           |
|----------------------------------------------------------------------------------------------------|----------------------------------------------------------------------------------------------------|---------------------|
| Functions Help                                                                                                    | a de la companya de la companya de la companya de la companya de la companya de la companya de la companya de l | kostadin.stojanov ▼ |
| Application for authorisation submission                                                                                                    |                                                                                                    |                     |
| » Application for authorisation submission     Application Summary     Requested Authorisation Type: Excise Duties Refund                                                                                                    | Validate Submit                                                                                                 | Save as Draft       |
| Refund Type:     Special subjects for private needs       Reference number:     20200722-155923-175                                                                                                    |                                                                                                    |                     |
| Supervising customs adulority (microsoft) Cellabria durava Supervising customs office (Microsoft) C Blato (Microsoft) C Blato (Microsoft) C Blato (Microsoft) C Ustoms Office (Microsoft) C Ustoms Office (Microsoft) C Ustoms Office (Microsoft) C Ustoms Office (Microsoft) C Ustoms Office (Microsoft) C Ustoms Office (Microsoft) C Ustoms Office (Microsoft) C Ustoms Office (Microsoft) C Ustoms Office (Microsoft) C Ustoms Office (Microsoft) C Ustoms Office (Microsoft) C Ustoms Office (Microsoft) C Ustoms Office (Microsoft) C Ustoms Office (Microsoft) (Microsoft) (Microso |                                                                                                    |                     |
| икозово) REGIONAL DE<br>ADUANAS<br>Controlling<br>untrolling<br>Customs<br>authority<br>СЛИКА 9                                                                                                    |                                                                                                    |                     |

Во општиот дел од барањето "Царински орган за контрола" од паѓачко мени се избира повторно МК09000-Централна управа, се наведува името и презимето на барателот на повратот, а матичниот број се пополнува автоматски (Слика 10).

| Issuing customs authority                              |                                                                                                    |  |
|--------------------------------------------------------|----------------------------------------------------------------------------------------------------|--|
| <ul> <li>Excise Duties Refund Authorisation</li> </ul> |                                                                                                    |  |
|                                                        | Controlling<br>customs<br>authority<br>Name<br>Unique Identification<br>Number<br>MK009000 Centralna uprava<br>John Johnson<br>MK0108974450211 |  |
| ♥ Contact details                                      |                                                                                                    |  |
|                                                        | Name Surname                                                                                                    |  |

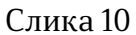

Податоците за контакт барателот ги пополнува внесувајќи ги самиот сите податоци (Слика 11).

Слика 11

Во делот од барањето "Посебен субјект", од паѓачко мени се избира шифрата на посебниот субјект, во зависност од тоа дали станува збор за Амбасада, Конзулат или Меѓународна организација (Слика 12).

| Special Subject |                            |                            |  |
|-----------------|----------------------------|----------------------------|--|
|                 | Special Subject Type Codes |                            |  |
|                 | Representative Office Name |                            |  |
|                 | Authorised Person Name     | Embassy                    |  |
|                 | Authorised Person Surname  | Consulate                  |  |
|                 | Authorised Person Position | International organisation |  |
|                 |                            |                            |  |
|                 | Сли                        | ка 12                      |  |

Останитете податоци во делот од барањето "Посебен субјект", односно: име на канцеларија на застапник, име на овластено лице, презиме на овластено лице и позиција на овластено лице барателот ги пополнува самиот (Слика 13).

| ♥ Special Subject |                                               |
|-------------------|-----------------------------------------------|
|                   | Special Subject Type Codes Embassy            |
|                   | Representative Office Name German Embassy     |
|                   | Authorised Person Name John                   |
|                   | Authorised Person Surname Hohnson             |
|                   | Authorised Person Position Office Coordinator |
|                   |                                               |

Слика 13

Податоците во делот "Банкарска сметка", односно Име на банка, Референтен број на пренос, Имател на банкарска сметка, број на банкарска сметка и сметка на пренос, барателот ги пополнува самиот (Слика 14).

| ♥ Bank Account |                              |                 |
|----------------|------------------------------|-----------------|
|                | Bank Name                    | Halk Bank       |
|                | Transaction Reference Number | 256325485698545 |
|                | Bank Account Holder          | German Embassy  |
|                | Bank Account Number          | 256325485698545 |
|                | Transaction Account          | 256325485698545 |

Слика 14

Откако барањето е целосно пополнето имаме опција за: Потврдување на барањето, Поднесување на барањето и Зачувување како работен документ. (Validate, Submit and Save as Draft).

Со опцијата "Потврдување на барањето" системот врши проверка дали барањето е целосно и точно пополнето.

По поднесување на барањето, истото се процесира во порталот на Царинската управа каде истото се разгледува и може да биде одобрено, да биде вратено на доработка или да биде одбиено. Времето за решавање по поднесеното барање е два месеци. Барателот може да го следи статусот на барањето во "MEOC" со кликање на полето "Управување со одбренија" и бирање на "Пребарај барања". Во критериумите за пребарување, кај "Вид на барање" одбираме "Барање за поврат на акциза со враќање" (Excise Refund) и Пребарај (Слика 15).

| CDEPS: Manage                      | ement of Economi                                                                                                    | c Operators                                                                                                    | Switch Application 🔻                                                                                                    | Lang                        | uage 🔡 💥                     | ප් Logout           |
|------------------------------------|----------------------------------------------------------------------------------------------------|----------------------------------------------------------------------------------------------------|----------------------------------------------------------------------------------------------------|-----------------------------|------------------------------|---------------------|
| Functions Help                     |                                                                                                    |                                                                                                    |                                                                                                    |                             |                              | kostadin.stojanov 🔻 |
| Application for Authorisation Sear | earch                                                                                                    |                                                                                                    |                                                                                                    |                             |                              |                     |
|                                    | Search criteria<br>Search by ARN<br>ARN                                                                                                    |                                                                                                    | Search application                                                                                                    |                             |                              |                     |
|                                    | Search using other criter<br>Application Type<br>Application Subtype<br>Date of registration from<br>Date of registration to<br>State<br>Small producer of beer<br>Small producer of wine<br>Small producer of spirits | ia<br>Simplified Procedure:<br>Customs Procedure<br>Temporary Storage<br>Deferred Payment of<br>Transit Procedures<br>Simplified Transit Pro<br>Simplified Transit Pro<br>Representation in Cu<br>Issuance of License<br>Request for Undertai<br>Excise Authorization | S With Economic Impact End Use f Customs Debt coedure applied to goods: carried by rail or by means of larg bccdure – Exemption from the Obligation to use Prescribed It stoms Procedures for Representation of a Licensed Representative king Actions by the Customs Organs | e containers<br>nerary<br>E |                              |                     |
| /WEB-IN≢/views/applForAut          | √searchApplForAuth√searchApplForA                                                                                                    | Temporary authoriza<br>Excise Duties Refund<br>Excise Duties Relief<br>Excise Duties Relief<br>License for distributo<br>Excise Stamps<br>Excise Farmers<br>Taxpayers for other                                                                                       | tion<br>d<br>For Projects<br>ors, wholesalers or retailers with excise goods<br>energents and electricity                                                                                                    | ME                          | DS - Trader UI Ver. 6. 12.0- | RC01                |

Слика 15

Системот ќе ни ги генерира поднесените барања за одобрение за враќање на акциза, а во статус можеме да го следиме статусот на нашето барање. Во прикажаната Слика 16 барањето е одобрено.

| Application for Authorisat | on Search                                                                                                    |                        |
|----------------------------|----------------------------------------------------------------------------------------------------|------------------------|
|                            | Search criteria  Search by ARN  ARN  Search using other criteria  Application Type Excluse Duties Refund  Application Subtype Date of registration from Date of registration from State Small producer of beer Small producer of spints |                        |
|                            | Clear Search application                                                                                                    |                        |
|                            | ABN ° Application_Type ° Application_Subtype ° Registration_Date ° State ° Actions<br>MK20000000000000000000 Excise Dutes Refund Special subjects for official needs 22.07.2020 (Application Approved View)                             | Records per page: 20 💌 |

Слика 16

Одкако барањето за овластување за поврат на акцизи ќе биде одобрено од Царинскста управа, барателот може да започне со поднесување на декларации за враќање на акциза.

#### 4. Декларации за враќање на акциза

За поднесување на барања за поврат на акциза се избира линкот "Trader Account Management" па потоа табот TDP – Trader declaration Processing (Слика 17).

| CDEPS : My Accou                      | Int Switch Application 🔻             |                               |                             |                  |
|---------------------------------------|--------------------------------------|-------------------------------|-----------------------------|------------------|
| Functions Help                        |                                      |                               | 💄 kos                       | tadin.stojanov 🔻 |
| Home Page                             |                                      |                               |                             |                  |
| » Home Page                           |                                      |                               |                             |                  |
| Functions                             | Applications                         |                               |                             |                  |
| Review / Remove<br>Appointments       |                                      |                               |                             |                  |
| Maintain Own External User<br>Account | CLIS                                 | REG                           | GMS                         |                  |
| Change Password                       | CLUS Laboratory                      | Ilear Desistration            | Guarantaa Mananamant Svetam |                  |
| Incoming Messages                     | CLIS - Laboratory                    | User Registration             | Guarantee management System |                  |
| Web Services Credentials              | MEQS                                 | TDP                           | ARS                         |                  |
| Search Signed Submissions             |                                      |                               |                             |                  |
|                                       | Management of Econ. Operators System | Trader Declaration Processing | Accounting Revenue Service  |                  |
|                                       | RDS                                  |                               |                             |                  |
|                                       | Reference Data Service               |                               |                             |                  |
|                                       |                                      |                               |                             |                  |
|                                       |                                      |                               |                             |                  |

Слика 17

Со бирањето на "TDP" системот ги прикажува различните менија на Порталот и тоа: дејства, транзит, увоз, извоз, акцизи и помош (слика 18).

| CDLPS . Ply C                   | DEPS                                                                                     |                                                                                                    |                                                                                                    |                                                                                                    |                                                               |                                                                                                    | Language                                                                         | H H                                                                                                | ტ Lo                                                                       |
|---------------------------------|------------------------------------------------------------------------------------------|----------------------------------------------------------------------------------------------------|----------------------------------------------------------------------------------------------------|----------------------------------------------------------------------------------------------------|---------------------------------------------------------------|----------------------------------------------------------------------------------------------------|----------------------------------------------------------------------------------|----------------------------------------------------------------------------------------------------|----------------------------------------------------------------------------|
| Actions Transi                  | it Import Export                                                                         | Excise Pre-Arriva                                                                                                    | al Help                                                                                                    |                                                                                                    |                                                               |                                                                                                    | User: Kostad                                                                     | in Stojanov Active 1                                                                               | Frader: makpetrol1                                                         |
| Home Page                       |                                                                                          |                                                                                                    |                                                                                                    |                                                                                                    |                                                               |                                                                                                    |                                                                                  |                                                                                                    |                                                                            |
|                                 |                                                                                          |                                                                                                    |                                                                                                    |                                                                                                    |                                                               |                                                                                                    |                                                                                  |                                                                                                    |                                                                            |
| Actions                         | LRN                                                                                      | MRN/ARC/DRN                                                                                                    | USER ID                                                                                                    | DATE SUBMITTED                                                                                                    | DECLARATION TYPE                                              | STATUS DATE                                                                                                    | STATE                                                                            | TIN                                                                                                | ACTION                                                                     |
| Actions                         | LRN<br>1585737813206                                                                     | MRN/ARC/DRN<br>20MKXD90000000213                                                                                     | USER ID<br>kostadin.stojanov                                                                                     | DATE SUBMITTED<br>Wed, Apr 1, 2020                                                                                     | DECLARATION TYPE<br>EXD15                                     | STATUS DATE<br>Wed, Apr 1, 2020                                                                                     | STATE<br>Under Payment                                                           | TIN<br>MK4030954258093                                                                             | ACTION<br>View Movement                                                    |
| Actions<br>Change active trader | LRN<br>1585737813206<br>1585651421957                                                    | MRN/ARC/DRN<br>20MKXD90000000213<br>20MKXD90000000205                                                                | USER ID<br>kostadin.stojanov<br>kostadin.stojanov                                                                | DATE SUBMITTED<br>Wed, Apr 1, 2020<br>Tue, Mar 31, 2020                                                                | DECLARATION TYPE<br>EXD15<br>EXD15                            | STATUS DATE<br>Wed, Apr 1, 2020<br>Tue, Mar 31, 2020                                                                | STATE<br>Under Payment<br>Registered                                             | TIN<br>MK4030954258093<br>MK4030954258093                                                          | ACTION<br>View Movement                                                    |
| Actions<br>Change active trader | LRN<br>1585737813206<br>1585651421957<br>1585651261035                                   | MRN/ARC/DRN<br>20MKXD90000000213<br>20MKXD90000000205<br>20MKXD900000001F7                                           | USER ID<br>kostadin.stojanov<br>kostadin.stojanov<br>kostadin.stojanov                                           | DATE SUBMITTED<br>Wed, Apr 1, 2020<br>Tue, Mar 31, 2020<br>Tue, Mar 31, 2020                                           | DECLARATION TYPE<br>EXD15<br>EXD15<br>EXD15                   | STATUS DATE<br>Wed, Apr 1, 2020<br>Tue, Mar 31, 2020<br>Tue, Mar 31, 2020                                           | STATE<br>Under Payment<br>Registered<br>Pre-Accepted                             | TIN<br>MK4030954258093<br>MK4030954258093<br>MK4030954258093                                       | ACTION<br>View Movement<br>View Movement<br>View Movement                  |
| Actions<br>Change active trader | LRN<br>1585737813206<br>1585651421957<br>1585651261035<br>1584367970790                  | MRN/ARC/DRN<br>20MKXD90000000213<br>20MKXD90000000055<br>20MKXD900000001F7<br>20MKXM90000000158                      | USER ID<br>kostadin.stojanov<br>kostadin.stojanov<br>kostadin.stojanov<br>kostadin.stojanov                      | DATE SUBMITTED<br>Wed, Apr 1, 2020<br>Tue, Mar 31, 2020<br>Tue, Mar 31, 2020<br>Mon, Mar 16, 2020                      | DECLARATION TYPE<br>EXD15<br>EXD15<br>EXD15<br>EXD15<br>EXM15 | STATUS DATE<br>Wed, Apr 1, 2020<br>Tue, Mar 31, 2020<br>Tue, Mar 31, 2020<br>Mon, Mar 16, 2020                      | STATE<br>Under Payment<br>Registered<br>Pre-Accepted<br>Registered               | TIN<br>MK4030954258093<br>MK4030954258093<br>MK4030954258093<br>MK4030954258093                    | ACTION<br>View Movement<br>View Movement<br>View Movement                  |
| Actions<br>Change active trader | LRN<br>1585737813206<br>1585651421957<br>1585651261035<br>1584367970790<br>1582536083216 | MRN/ARC/DRN<br>20MKXD90000000213<br>20MKXD90000000015<br>20MKXD90000000157<br>20MKXM90000000158<br>20MKXK90000000150 | USER ID<br>kostadin.stojanov<br>kostadin.stojanov<br>kostadin.stojanov<br>kostadin.stojanov<br>kostadin.stojanov | DATE SUBMITTED<br>Wed, Apr 1, 2020<br>Tue, Mar 31, 2020<br>Tue, Mar 31, 2020<br>Mon, Mar 16, 2020<br>Mon, Feb 24, 2020 | DECLARATION TYPE<br>EXD15<br>EXD15<br>EXD15<br>EXM15<br>EXK15 | STATUS DATE<br>Wed, Apr 1, 2020<br>Tue, Mar 31, 2020<br>Tue, Mar 31, 2020<br>Mon, Mar 16, 2020<br>Mon, Feb 24, 2020 | STATE<br>Under Payment<br>Registered<br>Pre-Accepted<br>Registered<br>Registered | TIN<br>MK4030954258093<br>MK4030954258093<br>MK4030954258093<br>MK4030954258093<br>MK4030954258093 | ACTION<br>View Movement<br>View Movement<br>View Movement<br>View Movement |

Слика 18

Со бирање на табот акцизи се појавуваат различни акции во зависност од потребата за која се пристапува како што е прикажано на слика 19:

| CDEPS : My C         | DEPS          |      |                                        |                   |            |                |                   |                               | Language      |                       | 🙂 Logou            |
|----------------------|---------------|------|----------------------------------------|-------------------|------------|----------------|-------------------|-------------------------------|---------------|-----------------------|--------------------|
| Actions Transit      | Import Export | t E  | xcise Pre-Arriva                       | l Help            |            |                |                   |                               | User: Kostad  | din Stojanov Active T | rader: makpetrol1! |
| 294714 • CUSIO       |               |      | e-AD                                   |                   | ×          |                |                   |                               |               |                       |                    |
| Home Page            |               |      | Excise Regime                          |                   | •          |                | Excise Warehouses | •                             |               |                       |                    |
|                      |               | -    | Search for Excise                      | e declarations    |            |                | Excise Duties     | +                             |               |                       |                    |
| » Home Page          |               |      | Search for Excise                      | e messages        |            |                | Excise Stamps     | +                             |               |                       |                    |
| Actions              | LRN           |      | Annual Refund Quantity for Beneficiary |                   |            | Excise Refunds |                   | Submit new Request for Refund |               |                       |                    |
| Actions              | 1585737813206 | 21   | Drafts                                 |                   |            | Excise Reliefs |                   | •                             | Under Payment | MK4030954258093       | View Movement      |
| Change active trader | 1585651421957 | 21   | Templates                              |                   |            | , 2020         | EXD15             | Tue, Mar 31, 2020             | Registered    | MK4030954258093       | View Movement      |
|                      | 1585651261035 | 21   | File Upload                            | File Upload       |            | , 2020         | EXD15             | Tue, Mar 31, 2020             | Pre-Accepted  | MK4030954258093       | View Movement      |
|                      | 1584367970790 | 21   | Consultation Day                       |                   |            | , 2020         | EXM15             | Mon, Mar 16, 2020             | Registered    | MK4030954258093       | View Movement      |
|                      | 1582536083216 | 21   | Consultation Red                       | quest             |            | , 2020         | EXK15             | Mon, Feb 24, 2020             | Registered    | MK4030954258093       | View Movement      |
|                      | 1582535630323 | 21   | Tax Calculation                        |                   | •          | , 2020         | EXM15             | Mon, Feb 24, 2020             | Registered    | MK4030954258093       | View Movement      |
|                      | 1582534001952 | 20MK | XP900000002B1                          | kostadin.stojanov | Mon, Feb 2 | 4, 2020        | EXP15             | Mon, Feb 24, 2020             | Registered    | MK4030954258093       | View Movement      |
|                      |               |      |                                        |                   |            |                |                   |                               |               |                       |                    |

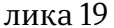

Во подменито "Акцизна постапка" се избира "Враќање на акциза" и "Поднесување на барање за враќање на акциза".

## 4.1. Поднесување на барање за враќање на акциза

Функционалноста "Поднесување на барање за враќање на акциза" ги опишува активностите кои ги изведува имателот на одобрение за поврат на акциза при поднесување на барањето.

Во делот "Основни подаотоци", податоците за референтниот број на барањето и датумот на поднесување се пополнуваат од системот, додека во делот "враќање на акциза", односно "Вид на корисник за ослободување од акциза" од паѓачкото мени се избира видот на барањето за поврат, осносно (1) Специјални предмети за службени потребни или (2) Специјални предмети за приватни потреби (Слика 20).

| CDEPS : My C                                        | CDEPS : My CDEPS                                                                                            |                   |                      | Language 🔣 🎽          | <b>ሪ</b> Log                   |
|-----------------------------------------------------|----------------------------------------------------------------------------------------------------|-------------------|----------------------|-----------------------|--------------------------------|
| Actions Trans                                       | t Import Export Excise Pre-Arrival Help                                                                     |                   |                      | User: Kostadin Stojan | ov Active Trader: makpetrol 1! |
| Request for Refund Submissi                         | on                                                                                                    |                   |                      |                       |                                |
| » Request for Refund Submis                         | sion                                                                                                    | Tax Calculation   | Validate Declaration | Register Declaration  | Print Declaration              |
|                                                     |                                                                                                    |                   |                      |                       | 00                             |
| ♥ Basic Details                                     |                                                                                                    |                   |                      |                       |                                |
| Reference number 15955<br>Fallback flag             | 90422160                                                                                                    |                   |                      |                       |                                |
| Fallback reference number Date of submission 24.07. | 2020                                                                                                    |                   |                      |                       |                                |
| Comments                                            |                                                                                                    | (Competent Author | rity) Customs Office |                       |                                |
| Total tax amount Total refund tax amount            |                                                                                                    | Reference number  | -                    |                       |                                |
| Total quantity                                      |                                                                                                    |                   |                      |                       |                                |
| Excise refund                                       |                                                                                                    |                   |                      |                       |                                |
| Refund type<br>Reference of Refund Authorizatio     | Please Select Please Select (1) Special subjects for official needs (2) Special subjects for proteine peeds |                   |                      |                       |                                |
| ♥ (Body) Excise Refund                              | (3) Propulsive fuel for industrial purposes<br>(4) Refund declaration for Small Producers                   |                   |                      |                       |                                |

Слика 20

Откако се избира видот на поврат на акциза се пополнуваат податоците од фактурите и сметките во полињата обележани како "(Главен дел) Враќање на акциза" ((Body) Exise Refund).

| No. 1                                                                  | Date of Circulation                                                              |
|------------------------------------------------------------------------|----------------------------------------------------------------------------------|
| National Product National product code CN Code Domestic origin Quanthy | Produced Documents/Certificates Document rype Document reference number Comments |
| Tax Calculation                                                        | Tax Refund Calculation                                                           |
| Tax Calculation Type of tax Amount of tax                              | Tax Refund Calculation Type of tax Amount of tax                                 |

Слика 21

Полето "Главен дел – Единствен референтен број на запис" ни го прикажува бројот на внесени фактури во системот и самото се пополнува.

Во полето "Име на снабдувач" се запишува називот на добавувачот од каде е набавено акцизното добро.

Во полето "Датум на промет" се избира од календарот датумот на вршење на прометот, односно датумот од сметката со која се набавени акцизните добра.

Во полето "Број на фактура" се запишува бројот на фактурата со која е набавено акцизното добро.

Во полето "Датум на фактура" се избира од календарот датумот на претходно внесената фактура со која се набавени акцизните добра.

Во полето "Износ на фактура, се запишува целосно платениот износ по претходно внесената фактура со која се набавени акцизните добра (слика 22).

| No. 1<br>Suppler Name | Date of Circulation         01.08.2020           Invoice Reference         425058           Invoice date         25.05.2020 |
|-----------------------|----------------------------------------------------------------------------------------------------|

Слика 22

Во делот од барањето "(Главен дел) Враќање на акциза", "Национален производ", "Код на национален производ" со притискање на лупата за пребарување се отвара нов прозорец каде може да се пребаруваат акцизни добра за кои може да се бара повратот на акцизата. Во критериумите за пребарување, односно "Шифра на категорија на национален производ" доколку со внесената фактура се набавени Алкохол и алкохолни пијалоци бираме (А), доколку сакаме да пребаруваме Минерални масла бираме (Е) а доколку сакаме да пребаруваме тутунски добра избираме (Т), и кликаме на "Пребарување" (слика 23). На примерот на следната слика пребарани се минерални масла а за избирање на некоја од вредностите од листата кликаме на кодот на производот прикажан со црвено.

| Bearch national p                                                                            | roduct               |        |   |                 |                            |  |   |
|----------------------------------------------------------------------------------------------|----------------------|--------|---|-----------------|----------------------------|--|---|
| National Product                                                                             |                      |        |   |                 |                            |  |   |
| National product code<br>National product category code<br>National Alcohol Product Category |                      |        |   |                 |                            |  | _ |
|                                                                                              |                      | E 👻    |   | Energy products | CN Code                    |  |   |
|                                                                                              |                      |        | - |                 | Origin of product          |  |   |
| National Tobac                                                                               | co Product Category  |        | - |                 | Reference of Tax Warehouse |  |   |
| E420E00003639                                                                                | Eurosuper BS-98      |        |   |                 |                            |  |   |
| E420E00003839                                                                                | Eurosuper BS-95      |        |   |                 |                            |  |   |
| E420E00003640                                                                                | Eurosuper BS-98      | _      |   |                 |                            |  |   |
| E430E00003656                                                                                | Eurodizel BS (D-E )  | /)     |   |                 |                            |  |   |
| E440E00003661                                                                                | Gasoil - Heating oil | (EL-1) |   |                 |                            |  |   |
| E470E00003738                                                                                | Heavy fuel (M-1 NS   | )      |   |                 |                            |  |   |
| E500E00003710                                                                                | LPG as fuel          |        |   |                 |                            |  |   |
| E500E00003722                                                                                | LPG as heating fue   | 1      |   |                 |                            |  |   |
| E500E00014631                                                                                | LPG (propan-butan    | )      |   |                 |                            |  |   |
| E500E10011130                                                                                | LPG in a cylinder 1  | 90gr.  |   |                 |                            |  |   |
|                                                                                              |                      |        |   |                 |                            |  |   |

Слика 23

По избирање на видот на акцизното добро во полето количина ја наведуваме количината (за минерални масла и алкохол во литри а за цигари во единица мерка 1.000 парчиња). Во делот приложени документи се избира "FA03-Fiscal bill for procured excise goods" и се наведува бројот на фискалната сметка доколку со една фактура имаме повеќе набавки. За да внесеме наредна фактура или дел од фактурата кликаме на знакот "+" а за да избришеме внес кликаме на "-" (слика 24).

|                                                                       | x xx xxx (+ - 🔂                                | )            |                                                                                                    |
|-----------------------------------------------------------------------|------------------------------------------------|--------------|----------------------------------------------------------------------------------------------------|
| No. 1<br>Supplier Name                                                | ipetrol                                        |              | Date of Circulation 01.06.2020                                                                                    |
|                                                                       |                                                |              |                                                                                                    |
| National Product                                                      |                                                |              |                                                                                                    |
| National Product                                                      | de [E420E00003639] (Eurosuper BS-9             | 15 Q X       | Produced Documents/Certificates                                                                                   |
| National Product<br>National product co<br>CN Code<br>Domestic origin | de [E420E00003639   Eurosuper BS-9<br>27101245 | 5 <b>Q</b> X | Produced Documents/Certificates Document type FA03 V Fiscal bill for procured es Document reference number 452563 |

Слика 24

Доколку внесуваме повеќе сметки од една фактура, кликаме на "+", и ги препишуваме податоците за добавувачот, бројот на фактурата, датумот на фактурата и износто на фактурата, додека внесуваме нови податоци за Датумот на промет, шифрата на национален производ, количината и бројот на фискалната сметка. За бирање на некој од броевите на табовите имаме увид ви секоја од внесените сметки и фактури во барањето. (Слика 25).

| No. 2<br>Supplier Name                                                                                                    | Date of Circulation 10.06.2020                                                                                          |
|----------------------------------------------------------------------------------------------------|----------------------------------------------------------------------------------------------------|
| ational Product National product code [E430E00003856] Eurodizel BS (D-E V) CN Code 27101943 Domestic origin Quantity 50 Litre (It) at a temperature | Produced Documents/Certificates Document type FA01 v Invoice regarding procun Document reference number 663666 Comments |
| ax Calculation                                                                                                    | Tax Refund Calculation                                                                                                  |
| Tax Calculation<br>Type of tax<br>Amount of tax                                                                                                    | Tax Refund Calculation       Type of tax       Amount of tax                                                            |

Слика 25

Во секој момент од пополнувањето на декларацијата за поврат на акцза имаме можност да ја зачуваме декларацијата како примерок или како нацрт, со избор на една од овие две опции во долниот десен агол од декларацијата (Слика 25).

Полињата за пресметка на износот на акциза ни даваат преглед за износот на давачка кој ќе се врати по секоја фактура или сметка со бирање на полето "Пресметка на акциза" во горниот дел од декларацијата.

Откако барањето е целосно пополнето во горниот дел на декларацијата имаме опција за пресметка на давачките, проверка на барањето, поднесување на барањето и печатење (Слика 26).

| CDEPS : My CDEPS                                      |                 |                         | Language 🏦 🌺            | Öl                     |
|-------------------------------------------------------|-----------------|-------------------------|-------------------------|------------------------|
| Actions Transit Import Export Excise Pre-Arrival Help |                 |                         | User: Kostadin Stojanov | Active Trader: makpetr |
| Request for Refund Submission                         |                 |                         |                         |                        |
| loguet for Refund Submission                          | Tex Calculation | Validate Reelaration    | Register Declaration    | Reint Boolgration      |
| equest for kerning submission                         | Tax Galculation | valuate beclaration     | Register Deciaration    | Finit Deciaration      |
|                                                       |                 |                         |                         | $\odot$                |
| Basic Details                                         |                 |                         |                         |                        |
|                                                       |                 |                         |                         |                        |
| Reference number 1595590422160                        |                 |                         |                         |                        |
| Fallback flag                                         |                 |                         |                         |                        |
| Fallback reference number                             |                 |                         |                         |                        |
| Date of submission 24.07.2020                         |                 |                         |                         |                        |
| Comments                                              | 10              | anital Constants Office |                         |                        |
|                                                       | (Competent Auto | ority) Customs Office   |                         |                        |
| Total tax amount 1268.470                             | Reference numbe | er MK009000 Centralna   | a uprava                |                        |
| Total refund tax amount 1268.470                      |                 |                         |                         |                        |
| Total quantity 70                                     |                 |                         |                         |                        |
| Excise refund                                         |                 |                         |                         |                        |
|                                                       |                 |                         |                         |                        |
| Refund type (1) Special subjects for                  |                 |                         |                         |                        |

Слика 26

Со одбирање на опцијата поднесување на декларацијата системот ќе побара од нас да ја потпишеме декларацијата со дигитален сертификат.

Одкако деклрацијата е успешно потпишана ќе се појави приказ на декларацијата со статус "Поднесена". Сите поднесени декларации на субјектот потоа се позиционираат на почетната страна од логираниот корисник и во реално време може да се следи статусот на декларацијата, дали е прифатена, одбиена, побарани се дополнителни податоци и финално дали е вратена акцизата (Слика 27).

| CDEPS : My CDEPS                           | <b>3</b>                            |                                         |                                                                                     | Language 🔣 🚆            | o Log                      |
|--------------------------------------------|-------------------------------------|-----------------------------------------|-------------------------------------------------------------------------------------|-------------------------|----------------------------|
| Actions Transit Impor                      | t Export Excise Pre-Arrival         | Help                                    |                                                                                     | User: Kostadin Stojanov | Active Trader: makpetrol1! |
| Request for Refund Submission              |                                     |                                         |                                                                                     |                         |                            |
| Declaration Submitted                      |                                     |                                         |                                                                                     |                         | Print                      |
| ubmit                                      |                                     |                                         |                                                                                     |                         |                            |
| Successful Completion of Register Declarat | ion for 1595590422160 - State: Subn | nitted                                  |                                                                                     |                         |                            |
| rintable Declaration                       |                                     |                                         |                                                                                     |                         |                            |
| Message identifier                         | 20ED000000B061                      |                                         |                                                                                     |                         |                            |
| Submitter's surname / name                 | Kostadin Stojanov                   |                                         |                                                                                     |                         |                            |
| HEADER                                     | Local Reference Number              | 1595590422160                           |                                                                                     |                         |                            |
|                                            | Fallback Flag                       | No or False (0)                         |                                                                                     | -                       |                            |
|                                            | Date of Submission                  | 24-07-2020                              |                                                                                     |                         |                            |
| (COMPETENT AUTHORITY) CUSTOMS<br>OFFICE    | Reference Number of Excise Office   | MK009000                                |                                                                                     |                         |                            |
| EXCISE REFUND                              | Refund Type                         | Special subjects for official needs (1) |                                                                                     |                         |                            |
|                                            | Reference of Refund Authorisation   | MK200000000000000286                    |                                                                                     |                         |                            |
| (BODY) EXCISE REFUND                       | Parts Parand Unious Pafaranas       |                                         |                                                                                     |                         |                            |
|                                            | Date of Circulation                 | 1 01-06-2020                            |                                                                                     |                         |                            |
|                                            | Invoice Reference                   | 425658                                  |                                                                                     |                         |                            |
|                                            | Invoice Date                        | 25-05-2020                              |                                                                                     |                         |                            |
|                                            | Invoice Amount                      | 6000                                    |                                                                                     | -1                      |                            |
|                                            | Supplier Name                       | Makpetrol                               |                                                                                     |                         |                            |
|                                            | NATIONAL PRODUCT                    | National Product Code                   | Eurodizel BS (D-E V)<br>(E430E00003656)                                             |                         |                            |
|                                            |                                     | Quantity                                | 20                                                                                  |                         |                            |
|                                            | PRODUCED<br>DOCUMENTS/CERTIFICATES  | Document Type                           | Description of the<br>procedures taking place in<br>the excise warehouse;<br>(OT01) |                         |                            |
|                                            |                                     | Document Reference                      | 212                                                                                 |                         |                            |
| (BODY) EXCISE REFUND                       |                                     |                                         |                                                                                     |                         |                            |
|                                            | Body Record Unique Reference        | 2                                       |                                                                                     |                         |                            |
|                                            | Date of Circulation                 | 10-06-2020                              |                                                                                     |                         |                            |
|                                            | Invoice Kererence                   | 423058                                  |                                                                                     |                         |                            |